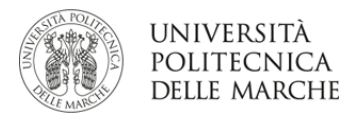

## ISTRUZIONI PER L'ACCETTAZIONE/RINUNCIA DEL POSTO SCAMBIO BANDO ERASMUS+ KA103

## **MOBILITÀ PER STUDIO**

Dal **30 marzo 2024** al **7 aprile 2024**, dopo aver verificato in Esse3web di essere assegnatario di una sede Erasmus, lo studente deve accettare il posto Erasmus confermando la destinazione.

In Esse3, selezionare nel menù sotto "Mobilità Internazionale" la voce Bandi di Mobilità.

Rientrare nella pagina riepilogativa del bando prescelto e procedere con l'accettazione o il rifiuto della sede assegnata.

-

È obbligatorio completare la procedura di accettazione o rinuncia della destinazione.

La mancata accettazione comporta l'esclusione dalla graduatoria.

| 3 - Conterma DEFINITIVA Iscrizione al bando                   |                                         |         |  |  |
|---------------------------------------------------------------|-----------------------------------------|---------|--|--|
| L'iscrizione e stata confermata.                              |                                         |         |  |  |
| 4 - Pubblicazione dati Grad                                   | ×                                       |         |  |  |
| Di seguito vengono mostrate le informazioni sulla graduatoria |                                         |         |  |  |
| Graduatoria "Eramus+ Outgoing                                 | Study 2019 - ing                        |         |  |  |
| Data elaborazione: 12. 022-219                                |                                         |         |  |  |
| Posizione definitiva: 4                                       |                                         |         |  |  |
| Punti totali: C                                               |                                         |         |  |  |
| Crediti totali: (                                             |                                         |         |  |  |
| State: Assegnato                                              |                                         |         |  |  |
| Destinazione: UNIVERSIDAD DE ALMERIA                          |                                         |         |  |  |
| 5 - Conferma della sede assegnata                             |                                         |         |  |  |
| E' possibile effettuare la conferma d                         | della sede dal 01/01/2019 al 31/12/2019 |         |  |  |
| Sede UNIVERSIDAD DE ALMERIA                                   |                                         |         |  |  |
|                                                               |                                         |         |  |  |
| Deriodo                                                       |                                         |         |  |  |
| Periodo:                                                      |                                         | Ľ       |  |  |
| Data arrivo prevista:*                                        | (gg/MM/yyyy)                            | <b></b> |  |  |
| Conferma Assegnazione Rinuncia Assegnazione                   |                                         |         |  |  |
| Indietro                                                      |                                         |         |  |  |

Nella fase di accettazione è necessario:

- Confermare il periodo di mobilità in cui si intende effettuare la mobilità (I sem, II sem, A.A.).
- Indicare la data presunta di partenza (controllare il calendario didattico dell'ateneo straniero per verificare l'inizio delle lezioni).

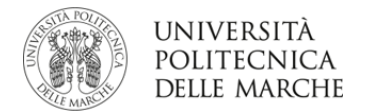

**Per ACCETTARE** il posto Erasmus è necessario cliccare sul pulsante "Conferma Assegnazione" dopo aver inserito la data presunta di partenza nel formato gg/mm/aaaa (giorno/mese/anno).

Per RIFIUTARE cliccare su "Rinuncia Assegnazione"

|                                             |                                      |     |  | <u>د</u> |  |
|---------------------------------------------|--------------------------------------|-----|--|----------|--|
| 3 - Conferma DEFINITIVA iscrizione al bando |                                      |     |  | ¥        |  |
| L'iscrizione è stata confermata.            |                                      |     |  |          |  |
| 4 - Pubblicazione dati Graduatoria          |                                      |     |  |          |  |
| Di seguito vengono mostrate le infor        | rmazioni sulla graduatoria           |     |  |          |  |
| Graduatoria "Eramus+ Outgoing !             | Study 2019 - ing                     |     |  |          |  |
| Data elaborazione: الديرون 19               |                                      |     |  |          |  |
| Posizione definitiva: 4                     |                                      |     |  |          |  |
| Punti totali: U                             |                                      |     |  |          |  |
| Crediti totali: (                           |                                      |     |  |          |  |
| State: Assegnato                            |                                      |     |  |          |  |
| Destinazione: UNIVERSIDAD DE A              | ILMERIA                              |     |  |          |  |
| 5 - Conferma della sede assegnata           |                                      |     |  |          |  |
| E' possibile effettuare la conferma de      | ella sede dal 01/01/2019 al 31/12/20 | 019 |  |          |  |
| Sede UNIVERSIDAD DE ALI                     | MERIA                                |     |  |          |  |
| Periodo:                                    | Annualità Singola                    |     |  | *        |  |
| r chous.                                    | , undunta emigota                    |     |  |          |  |
| Data arrivo prevista:*                      | (gg/MM/yyyy)                         |     |  |          |  |
| Conferma Assegnazione Rinuncia Assegnazione |                                      |     |  |          |  |
| Indietro                                    |                                      |     |  |          |  |

Una volta confermata l'assegnazione compare la scritta "DESTINAZIONE CONFERMATA" con la data di arrivo prevista e nella sezione "Assegnazione" lo "stato" diventa: AVVIATO A DESTINAZIONE (D).

Lo studente è tenuto a leggere **"LA GUIDA PRIMA DELLA PARTENZA**" pubblicata nella modulistica a.a. 2024/2025